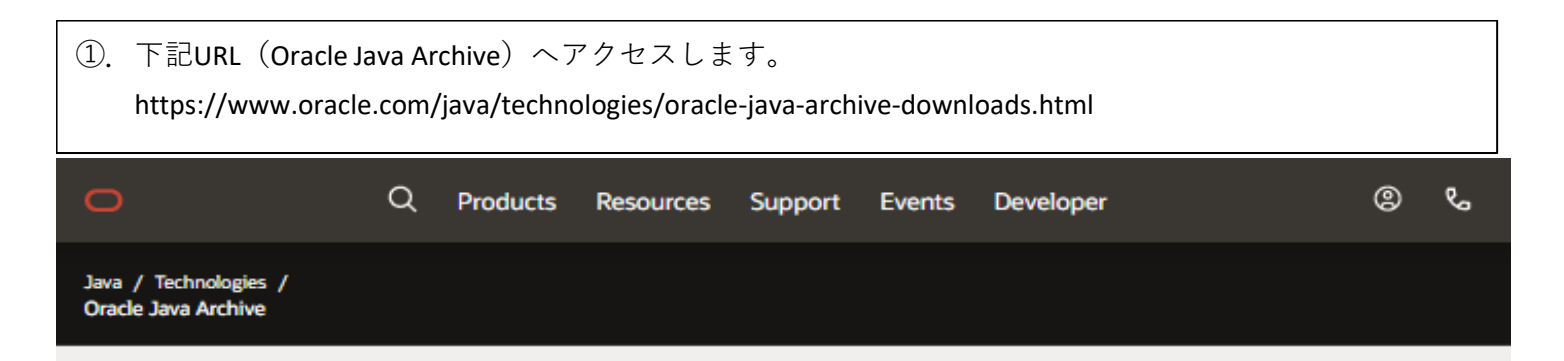

## Oracle Java Archive

#### The Oracle Java Archive offers self-service download access to some of our historical Java releases.

WARNING: These older versions of the JRE and JDK are provided to help developers debug issues in older systems. They are not updated with the latest security patches and are not recommended for use in production.

For production use Oracle recommends downloading the latest JDK and JRE versions and allowing auto-update.

Only developers and Enterprise administrators should download these releases.

Downloading these releases requires an oracle.com account. If you don't have an oracle.com account you can use the links on the top of this page to learn more about it and register for one for free.

For current Java releases, please visit Oracle Java SE Downloads.

Current update releases for JDK 6 and JDK 7 are available for support customers. If you already have a support contract see support note 1389674.2 For more details, please visit the Oracle Java SE Advanced page.

For more information on the transition of products from the legacy Sun download system to the Oracle Technology Network, visit the SDLC Decommission page announcement.

| Java SE | JAVA SE    |                             |                       |
|---------|------------|-----------------------------|-----------------------|
| Java EE | Java SE 15 | Java SE 8 (8u211 and later) | Java SE 1.2           |
| Java ME | Java SE 14 | Java SE 8 (8u202 and        | Java SE 1.1           |
| Java ME | Java SE 13 | earlier)                    | JRockit Family        |
| Java EV | Java SE 12 | Java SE 7                   | Java SE Tutorials     |
| Java FX | Java SE 11 | Java SE 6                   | JDK 1.3 Documentation |
| Java FA | Java SE 11 | Java SE 6                   | JDK 1.3 Documentation |

②. [View Accounts]より[Sign-In]します。

※ [Sign-In]するには、Oracleアカウントが必要です。アカウントが無い場合は、

[Create an Account]より適宜アカウントを作成します。

| 0                                                                  | Q                | Products                          | Resources                            | Support         | Events         | Dev   | eloper                      | ی (©) کې       |  |  |
|--------------------------------------------------------------------|------------------|-----------------------------------|--------------------------------------|-----------------|----------------|-------|-----------------------------|----------------|--|--|
| Java / Technologies /<br>Oracle Java Archive                       |                  |                                   |                                      |                 |                |       | Cloud Account               |                |  |  |
|                                                                    |                  |                                   |                                      |                 |                |       | Sign                        | in to Cloud 🛆  |  |  |
| Oracle Java Archive                                                |                  |                                   |                                      |                 |                |       | Sign Up for Free Cloud Tier |                |  |  |
| The Oracle Java Arc                                                | hive o           | offers self-                      | service do                           | wnload a        | ccess to s     | so    |                             |                |  |  |
| WARNING: These older version<br>security patches and are not       | ns of the recomm | JRE and JDK are<br>nended for use | e provided to help<br>in production. | o developers de | ebug issues in | n ole | Oracle Account              |                |  |  |
| For production use Oracle reco                                     | mmends           | downloading th                    | ne latest JDK and                    | JRE versions a  | nd allowing au | uto   |                             |                |  |  |
| Only developers and Enterprise                                     | e adminis        | trators should d                  | ownload these re                     | leases.         |                |       |                             | Sign-In        |  |  |
| Downloading these releases re-<br>more about it and register for o | quires an        | oracle.com acco<br>e.             | ount. If you don't                   | have an oracle  | .com account   | γοι   | Crea                        | ate an Account |  |  |
| · · · · · · · · · · · · · · · · · · ·                              |                  | 1.1                               |                                      |                 |                |       | ••••••••                    |                |  |  |
|                                                                    |                  |                                   |                                      |                 |                |       |                             |                |  |  |

 Q
 Products
 Resources
 Support
 Events
 Developer
 Image: Constraint of the support
 Image: Constraint of the support
 Image: Constraint of the support
 Image: Constraint of the support
 Image: Constraint of the support
 Image: Constraint of the support
 Image: Constraint of the support
 Image: Constraint of the support
 Image: Constraint of the support
 Image: Constraint of the support
 Image: Constraint of the support
 Image: Constraint of the support
 Image: Constraint of the support
 Image: Constraint of the support
 Image: Constraint of the support
 Image: Constraint of the support
 Image: Constraint of the support
 Image: Constraint of the support
 Image: Constraint of the support
 Image: Constraint of the support
 Image: Constraint of the support
 Image: Constraint of the support
 Image: Constraint of the support
 Image: Constraint of the support
 Image: Constraint of the support
 Image: Constraint of the support
 Image: Constraint of the support
 Image: Constraint of the support
 Image: Constraint of the support
 Image: Constraint of the support
 Image: Constraint of the support
 Image: Constraint of the support
 Image: Constraint of the support
 Image: Constraint of the support
 Image: Constraint of the support
 Image: Constraint of the support
 Image: Constraint of the support
 Image: Constraint of the support
 Image: Consupport
 Image: Constrainton of

σ

# Oracle Java Archive

### The Oracle Java Archive offers self-service download access to some of our historical Java release

WARNING: These older versions of the JRE and JDK are provided to help developers debug issues in older systems. They are not updated with the lates security patches and are not recommended for use in production.

For production use Oracle recommends downloading the latest JDK and JRE versions and allowing auto-update.

Only developers and Enterprise administrators should download these releases.

Downloading these releases requires an oracle.com account. If you don't have an oracle.com account you can use the links on the top of this page to learn more about it and register for one for free.

For current Java releases, please visit Oracle Java SE Downloads.

Current update releases for JDK 6 and JDK 7 are available for support customers. If you already have a support contract see support note 1389674.2 For modelails, please visit the Oracle Java SE Advanced page.

For more information on the transition of products from the legacy Sun download system to the Oracle Technology Network, visit the SDLC Decommission page announcement.

| Java SE | JAVA SE    |                             |                         |
|---------|------------|-----------------------------|-------------------------|
| Java EE | Java SE 15 | Java SE 8 (8u211 and later) | Java SE 1.2             |
| Java ME | Java SE 14 | Java SE 8 (8u202 and        | Java SE 1.1             |
| Java ME | Java SE 13 | earlier)                    | JRockit Family          |
| Java EV | Java SE 12 | Java SE 7                   | Java SE Tutorials       |
| Java FA | Java SE 11 | Java SE 6                   | JDK 1.3 Documentation   |
|         | Java SE 10 | Java SE 5                   | JDK 1.4.2 Documentation |
|         | Java SE 9  | Java SE 1.4                 |                         |
|         |            | Java SE 1.3                 |                         |

| ④. [Java SE 8 Archive Downloads (JDK 8u202 and earlier)]ページへ移動します。 |   |          |           |         |        |                   |                  |       |
|--------------------------------------------------------------------|---|----------|-----------|---------|--------|-------------------|------------------|-------|
| 0                                                                  | Q | Products | Resources | Support | Events | Developer         | 0                | ଝ     |
| Java / Technologies /                                              |   |          |           |         |        | Java SE Downloads | Java SE Subscrip | tions |

### Java SE 8 Archive Downloads (JDK 8u202 and earlier)

Go to the Oracle Java Archive

The JDK is a development environment for building applications using the Java programming language.

The JDK includes tools useful for developing and testing programs written in the Java programming language and running on the Java<sup>TM</sup> platform.

WARNING: These older versions of the JRE and JDK are provided to help developers debug issues in older systems. They are not updated with the latest security patches and are not recommended for use in production.

ページをスクロールし、[Java SE Runtime Environment 8u202]を表示させます。
[Windows x64 73.7MB]の【jre-8u202-windows-x64.exe】をダウンロードします。

| Java SE    | Runtime Environment 8u202 | greement for Java SE Platform Products |                                     |
|------------|---------------------------|----------------------------------------|-------------------------------------|
| Produc     | t / File Description      | File Size                              | Download                            |
| Linux x8   | 6                         | 70.22 MB                               | 🛃 jre-8u202-linux-i586.rpm          |
| Linux x8   | 6                         | 85.93 MB                               | ⁺↓ jre-8u202-linux-i586.tar.gz      |
| Linux x6   | 4                         | 67.04 MB                               | tu jre-8u202-linux-x64.rpm          |
| Linux x6   | 4                         | 82.86 MB                               | tu jre-8u202-linux-x64.tar.gz       |
| Mac OS )   | K x64                     | 77.79 MB                               | tu jre-8u202-macosx-x64.dmg         |
| Mac OS )   | K x64                     | 69.37 MB                               | tu jre-8u202-macosx-x64.tar.gz      |
| Solaris Si | PARC 64-bit               | 46.07 MB                               | tu jre-8u202-solaris-sparcv9.tar.gz |
| Solaris x  | 64                        | 43.36 MB                               | tu jre-8u202-solaris-x64.tar.gz     |
| Windows    | x86 Online                | 1.83 MB                                | tu jre-8u202-windows-i586-iftw.exe  |
| Windows    | x86 Offline               | 65.73 MB                               | tu jre-8u202-windows-i586.exe       |
| Windows    | : x86                     | 68.4 MB                                | tu jre-8u202-windows-i586.tar.gz    |
| Windows    | : x64                     | 73.7 MB                                | °↓ jre-8u202-windows-x64.exe        |
| Windows    | : xó4                     | 73.25 MB                               | tu jre-8u202-windows-x64.tar.gz     |

⑥. 下図(ライセンス契約に同意する旨のメッセージ)が表示されるので、
『The Oracle Binary Code License Agreement for the Java SE Platform Products』をよく確認し、
チェックボックスにチェックを入れ、[Download jre-8u202-windows-x64.exe]を選択します。

×

You must accept the Oracle Binary Code License Agreement for the Java SE Platform Products to download this software.

I reviewed and accept the Oracle Binary Code License Agreement for the Java SE Platform Products

Download jre-8u202-windows-x64.exe

| ⑦. 適宜フォルタ                         | ずに保存します。                  |                 |    |                |       |   |
|-----------------------------------|---------------------------|-----------------|----|----------------|-------|---|
| ● 名前を付けて保存                        |                           |                 |    |                |       | × |
| ← → • ↑                           | C:¥temp_test              | ~               | Ō  | , C temp_testの | 検索    |   |
| 整理 ▼ 新しいフ                         | フォルダー                     |                 |    |                |       | • |
| 名前                                | ^                         | 更新日時            | 種類 | サイズ            |       |   |
|                                   | 検索条件                      | +に一致する項目はありません。 |    |                |       |   |
| ファイル名( <u>N</u> ):<br>ファイルの種類(T): | jre-8u202-windows-x64.exe |                 |    |                |       | ~ |
| ▲ フォルダーの非表示                       |                           |                 |    | 保存( <u>S</u> ) | キャンセル | , |

⑧. ⑦項で保存したEXEファイルからJRE(Java Runtime Environment)のインストールを行います。